## **RIKCAD8**

# RIKCAD8 改善項目

現在配信しております、RIKCAD8 GM11にて以下の項目が改善されました。

- 透過させた画像を回転配置して高画質画像保存すると、白に近い灰色が透過してしまう 現象を改善
- PLNファイルを開くとハッチング割付がリセットされた表示になる
- 要素のコピーが30%程度軽減された
- 既存レンダリングセット(5つ)のセット内容を変更・上書きした際に、新規用紙に対して反映されない現象を改善
- オブジェクト材料編集でパラメータ数が上限を超える場合にエラー表示する
- メッシュの生成法により芝生表示が裏向きになる現象を改善
- 引出線(ラベル)をレイアウトや断面図にコピーするとスタイルが変わる現象を改善
- 壁ツールで組立法「多角形」で作図すると、ベクトルハッチングが反映されない
- 1ミリ以下で近い頂点にある異なる要素の頂点がうまく選択できない
- 円弧に沿ったマイナスカットがうまくできない
- •「包絡:レガシーモード」の場合に、お気に入り登録しても材料が反映されない
- 円弧を含んだ塗りつぶしの線種をシンボル線種にすると、レイアウトの表示がおかしくなる
- 「お気に入り」に壁ツール「平面ハッチング: ON」で登録すると、正常にV4保存できない
- 「高度計測」ツールで壁の上面レベルが計測できない
- オブジェクト検索機能で「コパリッド」で検索してもヒットしない
- スケッチレンダリングした際に、植栽が四角い板になってしまう
- 3Dウィンドウでガラス越しに植栽が表示されない場合がある
- ピラネージ出力した際に、マテリアル領域が不正になる場合がある

- ???????????Omm??????1mm??????? ?????ON????Omm??OFF????1mm???????

#### ページ 1 / 3

(c) 2025 RIK <ksumatani@rikcorp.jp> | 2025-07-15 02:52:00

# **RIKCAD8**

#### ご利用頂いているRIKCAD8のGMの確認方法は

メニューバーのヘルプ(H)よりバージョン情報をクリックします。(作業は平面図で行って ください)

RIKCAD64-8.0.0 JPN R以下の数値がGMのバージョンになります。

| <b>RIKCA</b><br>Exterior garden lifestyle de | D8<br>signer           |    |
|----------------------------------------------|------------------------|----|
|                                              | RIKCAD-64 8.0.0 JPN R8 |    |
|                                              | ライブラリ27                |    |
|                                              |                        |    |
|                                              |                        |    |
|                                              |                        |    |
| Based on ARCHICAD Technology                 |                        | gy |

### <システムの更新手順>

1. コントロールパネルから [RIKCAD8]をアンインストールし、PCを再起動します。

| コントロール | / パネル → すべてのコントロール パネル項目 → プログラムと                                                                                                    | 機能                             | ~ ¢                                       |                                           | Q   |  |  |
|--------|----------------------------------------------------------------------------------------------------|--------------------------------|-------------------------------------------|-------------------------------------------|-----|--|--|
| Д      | プログラムのアンインストールまたは変更                                                                                                    |                                |                                           |                                           |     |  |  |
| プログラムを | プログラムをアンインストールするには、一覧からプログラムを選択して [アンインストール]、[変更]、または [修復] をクリックします。                                                                   |                                |                                           |                                           |     |  |  |
| 効化または  |                                                                                                    |                                |                                           |                                           |     |  |  |
|        | 整理 👻 🕛 強制アンインストール                                                                                                    |                                |                                           | •                                         | 0   |  |  |
|        | 名前                                                                                                    | 発行元                            | インス                                       | -ル日                                       | • ^ |  |  |
| I      | <ul> <li>■ RIKCAD8</li> <li>■ RIKCAD8</li> <li>■ RIKCAD8 7&gt;7° レ-ト</li> <li>■ RIKCAD8 見積作成シスアム</li> <li>■ RIKCAD8 作図編集リール</li> </ul> | GRAPHISOFT                     | 2016,<br>2016,<br>2016,<br>2016,<br>2016, | 07/22<br>06/29<br>06/20<br>06/20<br>06/20 | >   |  |  |
|        | 現在インストールされているプログラム<br>109 個のプログラムがインストールされていま                                                                                          | 合計サイズ: 10.0 GB<br>す<br>- 2 / 3 |                                           |                                           |     |  |  |

(c) 2025 RIK <ksumatani@rikcorp.jp> | 2025-07-15 02:52:00

URL: http://faq.rik-service.net/index.php?action=artikel&cat=46&id=712&artlang=ja

### **RIKCAD8**

- リックコンシェル>ダウンロードまたはダウンロードサイトを起動し、インストーラー ダウンロードを開きます。
- 3. RIKCAD8【GM11】をデスクトップなど任意の場所に保存し、V8<u>S</u>YSフォルダを解凍します。

| <b>インストーラー</b><br>Installer<br>ペポンストーラー<br>RIKCAD8システム【GM11】<br>公開日:2017/3/3<br>タイプ:インストーラ | <b>ダウンロード</b><br>容量: 738.0MB |
|--------------------------------------------------------------------------------------------|------------------------------|
| 詳細情報                                                                                       | <b>v</b>                     |
| 対応バージョン: RIKCAD8                                                                           |                              |

- 4. Setup.exeを実行後、インストールウィザードが表示されたら、指示通りにインストールを進めます。
- 5. インストールが完了したら、RIKCADを起動し確認を行ってください。

ー意的なソリューション ID: #1711 製作者: ヘルプデスク 最終更新: 2018-06-26 16:28